Реализованные обновления

01.0.69.01

# 1C-Рарус: Комбинат питания

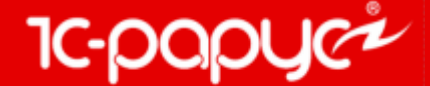

www.rarus.ru

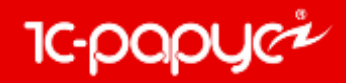

### Блок обмена с ЕГАИС

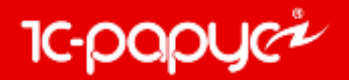

Добавлена возможность работы с терминалами сбора данных (ТСД) с установленным на них программным обеспечением «Клеверенс».

Поддерживаются следующие операции:

- Сбор баркодов акцизных марок алкогольной продукции через ТСД;
- Получение информации о товаре по баркоду.

Доступна возможность загрузки считанных акцизных марок алкогольной продукции из ТСД в документы ЕГАИС («Акт постановки на баланс»/«Акт списания ЕГАИС», Товарно-Транспортная Накладная). При загрузке неизвестных марок из ТСД выполняется автоматический запрос на загрузку алкогольной продукции из УТМ. После загрузки алкогольной продукции из ЕГАИС документы с незаполненной при сканировании алкогольной номенклатурой перезаполняются автоматически в фоновом режиме.

В презентации описана настройка работы с терминалом сбора данных только на стороне конфигураций «1С:Комбинат питания, ред. 1». Ознакомиться с настройками программного обеспечения компании «Клеверенс» можно по ссылкам:

https://www.cleverence.ru/support/16917/

https://www.cleverence.ru/support/17033/

https://www.cleverence.ru/support/26584/

https://www.cleverence.ru/support/category:697/

https://www.cleverence.ru/support/category:295/

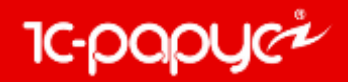

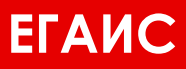

Для начала работы с ТСД на стороне конфигурации необходимо выполнить следующие настройки в справочнике «оборудование»:

| . 🗆 🗙 | _                    |                         |           |                      | 🔀 Оборудование       |
|-------|----------------------|-------------------------|-----------|----------------------|----------------------|
|       |                      |                         |           | 🕅 • 🏹 🔂 ②            | Действия - 😳 🗟 🖉 🔟 🦉 |
| т ^   | оборудования Таймаут | Класс оборудования Моде | Компьютер | A                    | Наименован           |
|       |                      |                         |           |                      |                      |
|       |                      |                         |           |                      |                      |
|       |                      |                         |           |                      |                      |
|       |                      |                         |           |                      |                      |
|       |                      |                         |           | _                    |                      |
|       |                      |                         |           | ь новое оборудование | 1. Добавить но       |
|       |                      |                         |           | ом кнопки «Создать». | Посредством          |
|       |                      |                         |           |                      |                      |
|       |                      |                         |           |                      |                      |
|       |                      |                         |           |                      |                      |
|       |                      |                         |           |                      |                      |
|       |                      |                         |           |                      |                      |
| ~     |                      |                         |           |                      |                      |
|       |                      |                         |           |                      |                      |
| акр   | Оборудование - Х Зан |                         |           |                      | Наименование =       |

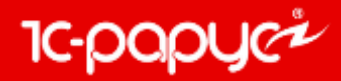

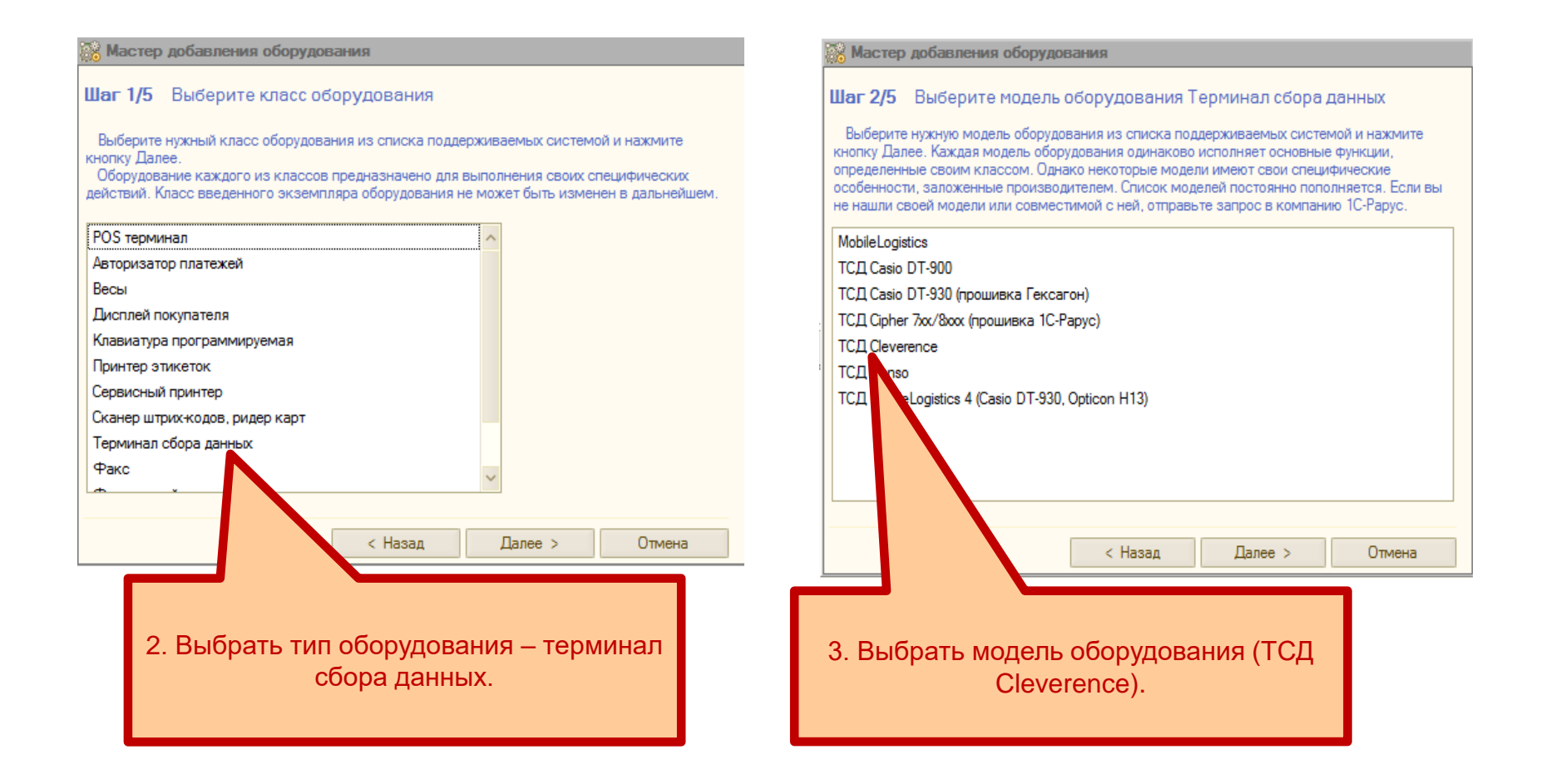

### 5

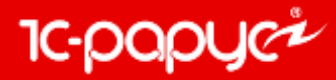

4. Указать рабочее место, на котором будет осуществляться обмен данных с ТСД.

ена

#### 😹 Мастер добавления оборудов-

Шаг 3/5 Выберите вариант подключения оборудования

Система управления оборудованием позволяет задействовать не только оборудование подключеное к программе на текущем компьютере, но и оборудование, подключенное к другим компьютерам в сети и настроенное ранее (в т.ч. и из других программ 1С-Рарус). Однако в большинстве случаев оборудование добавляется и настраивается на том компьютере, на котором оно будет использоваться.

| ) Подключено к другому компьютеру в локальной сети                                                           |
|----------------------------------------------------------------------------------------------------|
|                                                                                                    |
| Далее можно будет подключить ранее настроенное из других программ оборудование на других компьютерах в сети. |

#### 🛞 Мастер добавления оборудования

| Наименование устройства<br>СОЗЛАТЬ НОВОЕ УСТРОЙСТВО |         | Текущий статус        |
|-----------------------------------------------------|---------|-----------------------|
| TCД Cleveret № 9<br>TCД Cleveret №9                 |         | Выключено<br>Включено |
| < Назад                                             | Далее > | Отмена                |

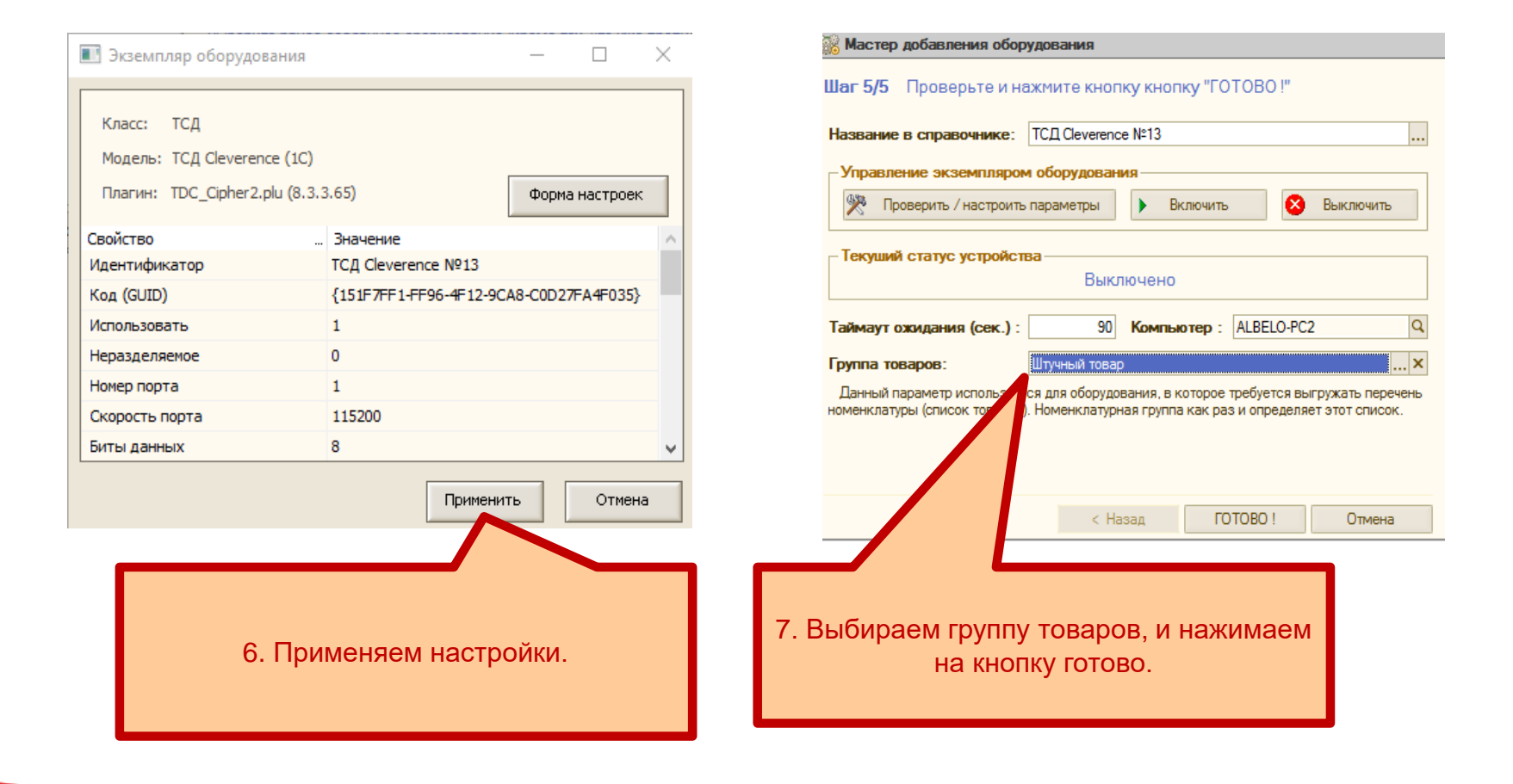

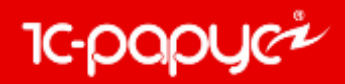

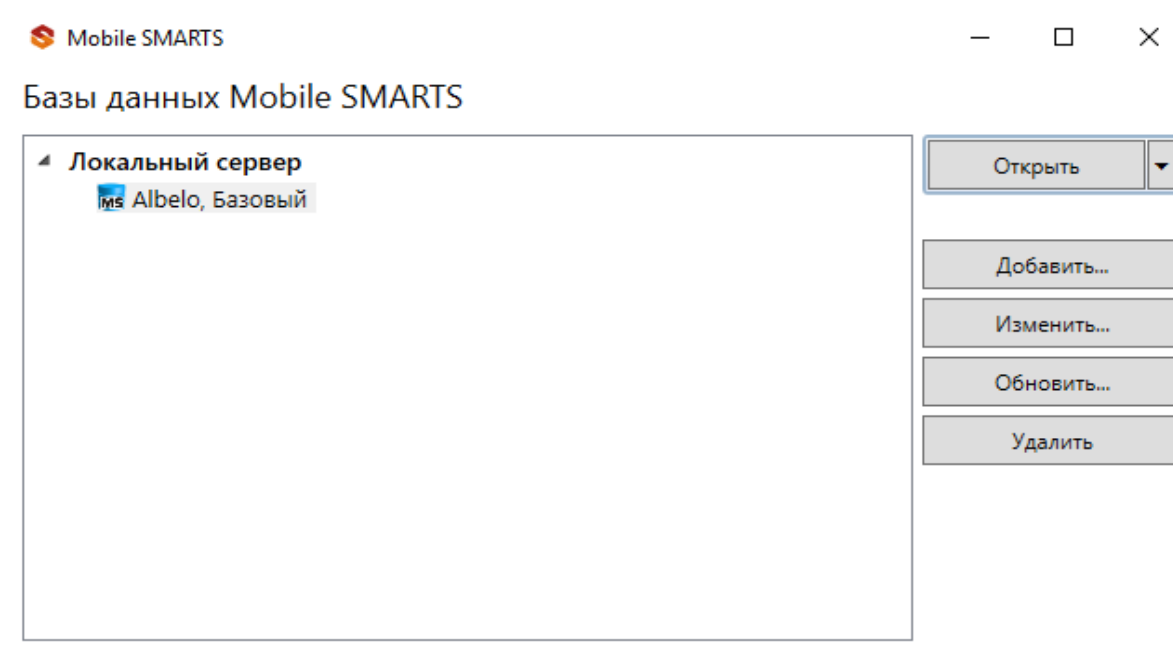

Код базы: 82d0e97d-16ce-405c-9748-1025a0870ef0

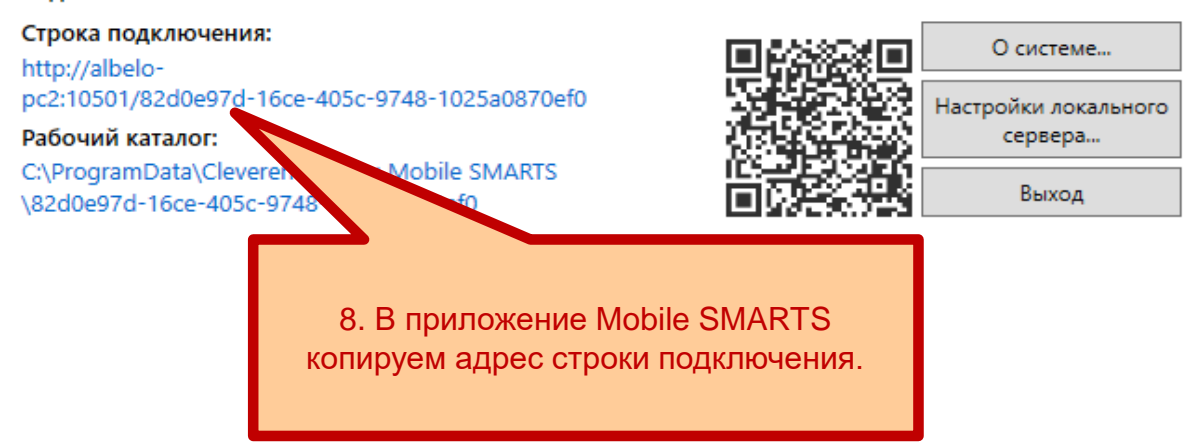

10-papyer

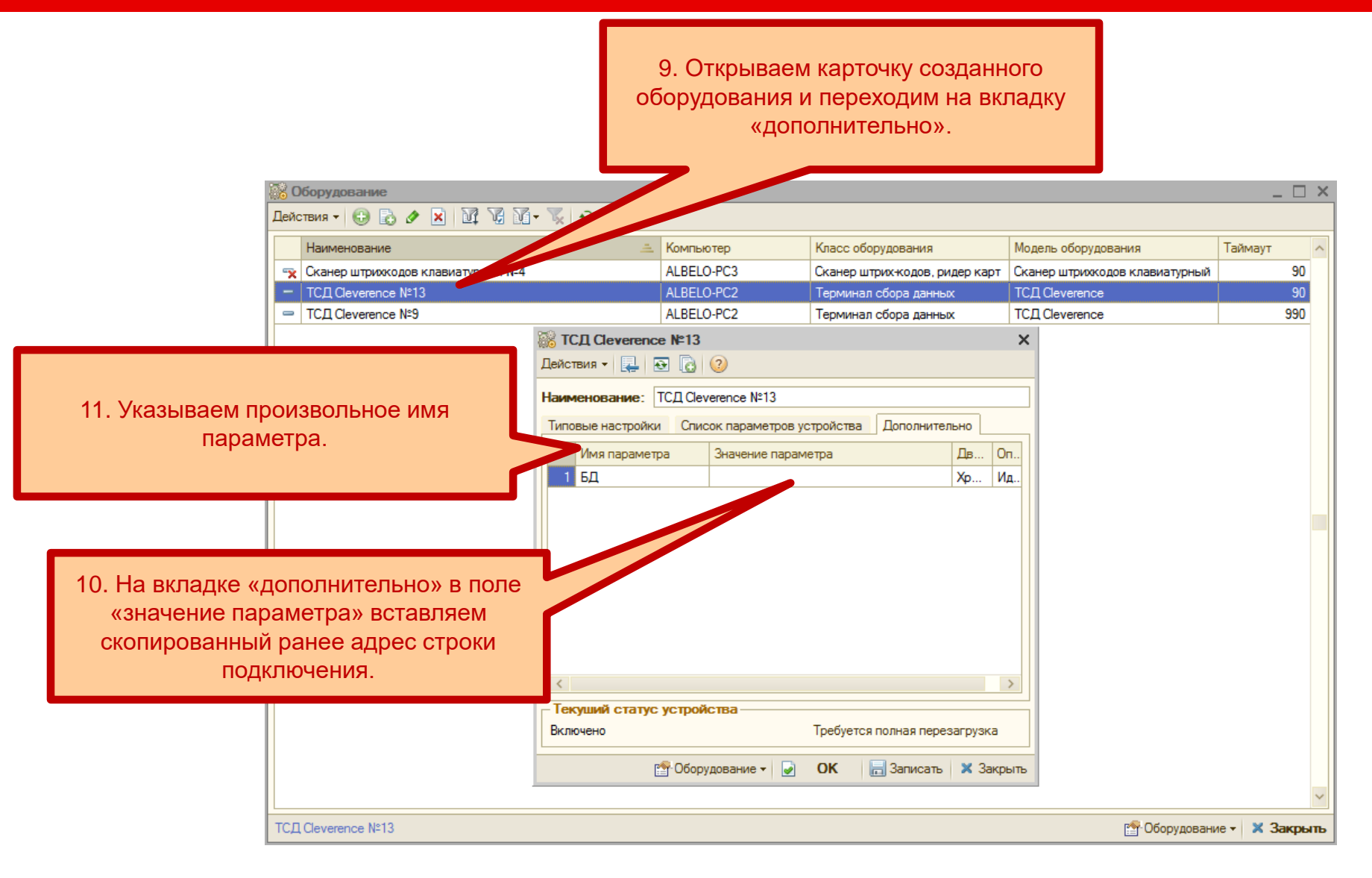

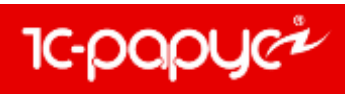

|                                 | Жатсд Сеvегепсе №13<br>Действия • 4 № 6 | 2                            | ×                      |
|---------------------------------|-----------------------------------------|------------------------------|------------------------|
|                                 | Наименование: ТСД Сlev                  | rerence №13                  |                        |
|                                 | Типовые настройки Спис                  | ок параметров устройства     | Дополнительно          |
|                                 | Основные параметры                      |                              |                        |
|                                 | Класс оборудования                      | : Терминал сбора данных      |                        |
|                                 | Модель оборудования                     | : TC <u>Д</u> Cleverence     |                        |
|                                 | Идентификатор (GUID)                    | : {151F7FF1-FF96-4F12-9CA8-0 | C0D27FA4F035}          |
|                                 | Компьютер                               | ALBELO-PC2                   | Q                      |
|                                 | Дополнительные настро                   | рйки                         |                        |
|                                 | Группа товаров                          | : Штучный товар              | Q                      |
|                                 | Основной отдел                          | :                            | Q                      |
|                                 | Таймаут ожидания рез                    | ультатов выполнения ко       | манды (сек.): 90       |
|                                 | - Текуший статус устрой                 | ства                         |                        |
|                                 | выключено                               | Треоуется                    | полная перезагрузка    |
| включаем оборудование.          | <b>Сбору</b>                            | идование 🕶 🥃 ОК 🔓            | 🚽 Записать 🛛 🗙 Закрыть |
| 1900                            | Вкл                                     | ючить                        |                        |
|                                 | 😣 Вык                                   | ключить                      |                        |
|                                 | 😤 Had                                   | строить параметры            |                        |
|                                 | 👰 Тов                                   | зары                         |                        |
| 12. Обновляем схему устройств и | 🔒 3an                                   | рузить                       |                        |
| перезагружаем конфигурацию.     | 🔃 Обн                                   | ювить схему устройств        |                        |
|                                 | 😲 Обн                                   | новить состояние             |                        |

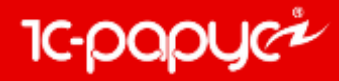

DOCYMENT Nº:

Алкогольная продукция

1. Игристов вино с защищенным геограс

N

4

№ Реализация товаров ЕГАИС № от 05.06 2018 (Администратор) Новый \*

Главное Товары (4 поз.) Страница история Доставия Ввести штрихкад С учитом энстратурисан III Заполнение -

5Отерадия + 🕵 Цены и валюта — Действия + 📖 🚍 🍙 🐳 • 🎯 🕘 (10-18-26) + 📋 📃

2 Вино игристое полусладкое белое "Крыйское" ТМ Серастопол. 0039224000001988773

от 05.06.2018 🗰 📜 Респоран: Сель баров

Заполнить из ТСД

Заполнить из факта

too process

212000001786349

Номер справки

После завершения настройки подключения ТСД в конфигурации, в документах «Товарно-Транспортная накладная», «Акт постановки на баланс», «Акт списания ЕГАИС», появится кнопка, позволяющая загружать данные с ТСД по завершению сеанса сканирования.

Howep cripatival Å

Mater

2e996

573:25

4e3d9.

Намер отравки Б-

В том случае, когда загружаемая алкопродукция не найдена в классификаторе алкопродукции, поле с наименованием алкопродукции останется пустым. При этом автоматически будет сформирован запрос на загрузку данных в классификатор. После загрузки алкопродукции из ЕГАИС документы с незаполненной при сканировании алкономенклатурой перезаполняются автоматически в фоновом режиме.

Объем

0,75

0.75

Moerchim

Konwec

1,000

1.000

1,000

CVMMID

Lleve

Намер партии

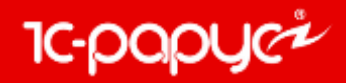

### Блок обмена с ФГИС «Меркурий»

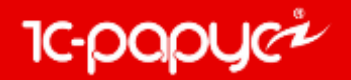

Доработан механизм с системой учета ветеринарной продукции «Меркурий»:

1. Добавлена сущность «Запись складского журнала», в которой содержится информация о конкретной партии подакцизной продукции.

- Реализовано хранение остатков по записям складского журнала в разрезе хозяйствующих субъектов и предприятий.
- 2. Модифицирована загрузка документов «ВСД»:
  - При отправке заявки на получение ВСД добавлен фильтр по периоду
  - Актуализировано хранение и обработка информации по упаковкам и маркировкам, производителям продукции, связанным документам.
  - Добавлена информация об ответственном хозяйствующем субъекте и предприятии для каждого ВСД.
- 3. Модифицирован процесс гашения входящих ВСД:
  - Реализована полная поддержка формата 2.
  - Актуализировано хранение и обработка информации по упаковкам и маркировкам, производителям продукции, связанным документам.
  - Результатом процесса гашения входящей ВСД является созданная «Запись складского журнала» и ее оприходование в регистр остатков.
  - Исправлена возможность создания нескольких Гашений для одного документа «ВСД».
  - Добавлена операция получения условий регионализации в случае оформления полного или частичного возврата.

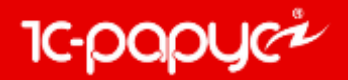

4. Для сопоставления объектов учетной системы с объектами «Меркурий» в систему добавлены регистры соответствий: «Меркурий. Соответствие номенклатуры», «Меркурий. Соответствие предприятий», «Меркурий. Соответствие хозяйствующих субъектов».

• Рекомендуется предварительная настройка регистров соответствий перед работой с подсистемой «Меркурий».

5. Добавлен документ «Производственная операция»:

- Данный документ позволяет отображать производство продукции подсистемы «Меркурий», а также списание сырья на произведенную продукцию.
- Документ может быть введен вручную пользователем, а может быть создан на основании учетного документа «Выпуск продукции».
- Для корректного ввода на основании необходима предварительная настройка регистров соответствий.
- Результатом отправки производственной операции на сторону «ВетИС» и получения ответа является создание документа «ВСД» с операцией «Производственный» а также, создание «Записей складского журнала» и их оприходование по произведенной продукции и списание записей складского журнала по затраченному на производство сырью.

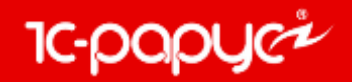

- 6. Добавлен документ «Транспортная операция»:
  - Документ позволяет отображать в системе операции:
    - перевозка без смены владельца (перемещение продукции в рамках одного хозяйствующего субъекта), по данной операции помимо ручного ввода предусмотрен ввод документа на основании учетного документа «Перемещение товаров».
    - перевозка со сменой владельца (реализация продукции другому хозяйствующему субъекту), по данной операции помимо ручного ввода предусмотрен ввод документа на основании учетного документа «Реализация товаров».
  - Для корректного ввода на основании необходима предварительная настройка регистров соответствий.
  - Результатом отправки транспортной операции на сторону «ВетИС» и получения ответа является создание документа «ВСД» с операцией «Транспортный», а также списание записей складского журнала по перемещенной продукции.

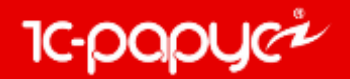

Перед началом работы в ФГИС «Меркурий» рекомендуется предварительная настройка регистров соответствий, в том числе настройка соответствий в справочнике «Единицы Измерения».

| Tate Boson Company 0                      | Entertain Despeterna One | mu Otto | Rower Construction Configuration                                                                       |                        |            |             |          |        |                |         |          |
|-------------------------------------------|--------------------------|---------|----------------------------------------------------------------------------------------------------|------------------------|------------|-------------|----------|--------|----------------|---------|----------|
| D 3 E X 2 E I                             | Стристура кончтании      | 1       | - R R W. 18                                                                                            | 1 2 M. M.              | м- Ш.      |             |          |        |                |         |          |
|                                           | Идентификационные        | B       | 前面目 化石目 翻画                                                                                             | To 10 10 40            | 6 M 82     | 0.030       | 20 11    | ê 📶 32 | 憲法(新)課         | 2       |          |
| • Реализация товоров ЕГ                   | Номинстатурные           | > 80    | op) Hoewill "                                                                                          |                        |            |             |          |        |                |         |          |
| Compount + Selleners an                   | Проноводство             | + 12    | () ()(140702+ ft III                                                                                   |                        |            |             |          |        |                |         |          |
| Dangement Nr.                             | Ctarbul w osolicitea     |         | Crn. Explor                                                                                            |                        |            |             |          |        |                |         |          |
| Francis Topacus (4 rece )                 | Reave actual             | - 10    |                                                                                                    |                        |            |             |          |        |                |         |          |
| Beech urpeous Commen                      | Родняци и оборудствени   |         |                                                                                                    |                        |            |             |          |        |                |         |          |
| N Antornantes residences                  | Классификатеры           |         | Koarrenaim                                                                                             | Of set                 | Harrison   | Konnec.     | Cyrens ! | (Lena) | Horego nagraes | Harris  | Howep on |
| 1 Beex organitie ministration             | Боджетнорование          |         | 00393240039215682723                                                                                   | 9.75                   |            | 1,000       | 1        |        |                | 18678   | 1        |
| <ol> <li>Этристов вино с защих</li> </ol> | Kane-pips                |         | 0016212000001786349                                                                                    | 0.75                   |            | 1,000       |          |        |                | Sel061. | -        |
| 1                                         | Avenue                   |         |                                                                                                    |                        | -          | 1,000       | -        | -      | -              | od63a   |          |
| 4                                         | Central                  | -       |                                                                                                    |                        |            | 1,000       |          |        |                | Stored. |          |
|                                           | Anna and an              |         |                                                                                                    |                        |            |             |          |        |                |         |          |
|                                           | Bases                    |         |                                                                                                    |                        |            |             |          |        |                |         |          |
|                                           | TTURE STORTSPECK         |         |                                                                                                    |                        |            |             |          |        |                |         |          |
|                                           | DI SHIL                  |         |                                                                                                    |                        |            |             | -        |        |                |         |          |
| -                                         | sea unha andre tonne.    |         | Меркурии. Транопортные икаули                                                                          |                        |            |             |          |        |                |         |          |
|                                           |                          |         | Меркурий. Хозвіствующие субъект                                                                        | <b>1</b>               |            |             |          |        |                |         |          |
|                                           |                          |         | Mepsypod. Rpsymptotects                                                                                |                        |            |             |          |        |                |         |          |
|                                           |                          |         | Meprypent. Terrur ripodenami (ypotren                                                                  | s 91                   |            |             |          |        |                |         |          |
|                                           |                          |         | Mepsypeii. Rodywara (/prosers 2)                                                                       |                        |            |             |          |        |                |         |          |
|                                           |                          |         | Mepsypel Businphase (poee-                                                                             | - 20                   |            |             |          |        |                |         |          |
|                                           |                          |         |                                                                                                    |                        |            |             |          |        |                |         |          |
|                                           |                          |         | Megazinet Edwards companies                                                                            |                        |            |             |          |        |                |         |          |
|                                           |                          |         | Harmonick Westmann                                                                                     |                        |            |             |          |        |                |         |          |
|                                           |                          |         | Меркурей. Общергосояйскией клиссо                                                                      | ntwearop opravoras     | LUCHO (DAR | DENIX DICOM |          |        |                |         |          |
|                                           |                          |         | Меркурия. Назначения груза                                                                             |                        |            |             |          |        |                |         |          |
|                                           |                          |         | Mepisipali. Cripanal                                                                                   |                        |            |             |          |        |                |         |          |
|                                           |                          |         | Mepsypail Paratasia                                                                                    |                        |            |             |          |        |                |         |          |
|                                           |                          |         | Меркурий. Транстортные средства                                                                        |                        |            |             |          |        |                |         |          |
|                                           |                          |         | Меркурий. Благопалучие местности                                                                       |                        |            |             |          |        |                |         |          |
|                                           |                          |         | Меркурий. Уссовия перемецения                                                                          |                        |            |             |          |        |                |         |          |
|                                           |                          |         | Mepsypet Satoneseer                                                                                    |                        |            |             |          |        |                |         |          |
|                                           |                          |         | Меркурия: Свойства записная оклад                                                                      | ского журнала          |            |             |          |        |                |         |          |
|                                           |                          |         |                                                                                                    |                        |            |             |          |        |                |         |          |
|                                           | -                        |         | Metaconelli Chats o sta cofficientale                                                                  |                        |            |             |          |        |                |         |          |
|                                           | 1                        |         | Меркурий. Спать с кля. собъектов<br>Меркурий. Спответствие номенств                                    | ήDei                   |            |             |          |        |                |         |          |
|                                           |                          |         | Мераурий. Сказы с яла субъектов<br>Мераурий. Сказантствие намените<br>Мераурий. Сказантствие захайство | njas<br>naun cyfraenna |            |             |          |        |                |         |          |

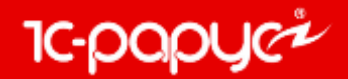

Реализована работа с документом «Производственная операция», документ может быть введен вручную пользователем, а так же может быть создан на основании учетного документа «Выпуск продукции».

| Dependence of the DODU00000000 or 31 05 3                                                         | HERE GOVIER CONTRACTOR                                |                                  |             |        |              |     |                   |           |             |              |               |            |                |                      |                            | _ 🗆 ×    |
|---------------------------------------------------------------------------------------------------|-------------------------------------------------------|----------------------------------|-------------|--------|--------------|-----|-------------------|-----------|-------------|--------------|---------------|------------|----------------|----------------------|----------------------------|----------|
| Belones - 😝 🐨 🕜 🍰 🖺 Depetre - 🕼 🖓 (18                                                             | All Do - Congregoration seems . Responses             | петьста авнечані. Пронотреть за  | (b. 1       | 1      |              |     |                   |           |             |              |               |            |                |                      |                            |          |
| Zibergevenie Nr. 00000000021 11 (6 2018                                                           | Associations, effector sustainanti-                   |                                  |             |        |              |     |                   |           |             |              |               |            |                |                      |                            | 10       |
| Xea coloury OBJECTIOC OFWAM-ENCO OTHETCTION                                                       | HOCTHO TIC-PAPEC ONE MOOREAT                          |                                  |             |        |              |     |                   |           |             |              |               |            |                |                      |                            | 1018     |
| Teamanne 000 "Bass"                                                                               |                                                       |                                  |             |        |              |     |                   |           |             |              |               |            |                |                      |                            |          |
| Fotopsam Carne Peopleton BCD                                                                      |                                                       |                                  |             |        |              |     |                   |           |             |              |               |            |                |                      |                            | 3/10/20  |
| 0 % * × II • • \$i £i                                                                             |                                                       |                                  |             |        |              |     |                   |           |             |              |               |            |                |                      |                            |          |
| N Tennoopelais                                                                                    | Recoverant                                            | Hovewinancia                     | Konnecteo   | Ed How | Yacas        | φq. | Способ задачия да | the mappe | Croce6 saar | or 800000 FM | Howeg nationi | Heren Barn | Coppengipment. | Olymenterer          | Проводилась                | Ouef.    |
| Branchagenawr                                                                                     | Придицантерозганодителя                               |                                  | 111 - P1141 |        | Concerne and | 201 | Herein mar. Dis   |           | Havenni opo | Depresent    |               | 123/3      |                | HOHITDRINE REPORTING | SATUROSCONDT.              | UPHL.    |
| <ol> <li>Ивсь и масапродукты<br/>барачина в тушах, полутушах и четвертинах морсказная.</li> </ol> | Баранина<br>Баранина в триах, полутушах и четверзиках | Лис с бараниной по-персидоки     | 1,000000    | er.    |              |     | 05.06.2018        |           | 05.05.2218  |              |               | ф)<br>(П   | ×              | ( <b>R</b> )         | Положительный<br>049уль107 |          |
| 2 Масе и масопродукты                                                                             | Copianona -                                           | Баранина с басслъж и<br>сесцияни | 1.000000    | w.     |              |     |                   |           | -           |              |               | D          | *              | <b>1</b>             | Паложительный              |          |
|                                                                                                   |                                                       |                                  |             |        |              |     |                   |           |             |              |               |            |                |                      |                            |          |
| Konnerrepub                                                                                       |                                                       |                                  |             |        |              |     |                   |           |             |              |               |            |                | а 🔒 ок               | Sences 1                   | t Separa |

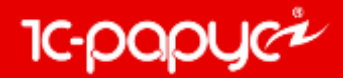

В документе «Производственная операция» на вкладке сырье табличная часть заполняется автоматически методом FEFO, так же доступно ручное заполнение данной табличной части.

|            |                                               | /A                             |               |                             |                        |              |                        |       |        |
|------------|-----------------------------------------------|--------------------------------|---------------|-----------------------------|------------------------|--------------|------------------------|-------|--------|
| Произв     | ОДСТВЕННЫЙ ВСД № 00000000022 ОТ 31.05.2018    | (Администратор) Новый          |               |                             |                        |              |                        |       |        |
| Действия - | 🔜 🔂 📑 🖺 Перейти 🗸 📀 (18:43:04                 | ) 🕶 🚍 Сформировать заявку Полу | чить ответы г | о заявкам Посмотреть заявки |                        |              |                        |       |        |
| Документ   | №: 00000000022 31.05.2018 Севас               | тополь; <Пустое значение>      |               |                             |                        |              |                        |       |        |
|            | ×                                             |                                |               |                             |                        |              |                        |       |        |
| Хоз. субъе | кт: ОБЩЕСТВО С ОГРАНИЧЕННОИ ОТВЕТСТВЕННОСТ    | ЪЮ "1С-РАРУС СМБ МОСКВА"       |               |                             |                        |              |                        |       |        |
| Предприят  | ие: 000 "Шинок"                               |                                |               |                             |                        |              |                        |       |        |
| Продукци   | я Сырье Результат ВСД                         |                                |               |                             |                        |              |                        |       |        |
| 0 B        | 💊 🗶 📑 🕂 🐣 😽 👫                                 |                                |               |                             |                        |              |                        |       |        |
| Ν          | Запись складского журнала                     |                                |               | Количество                  |                        | Номенклатура |                        | Упа   | ковки  |
|            | 1 <Баранина второй сорт> 12173031             |                                |               | ×                           | 2,000000               | Мясо 2 сорта |                        |       |        |
|            | 2 <Баранина Шинок> 12422930                   |                                |               |                             | 2,000000               | Мясо 1 сорта |                        |       |        |
| 1111 0     |                                               |                                |               |                             |                        |              |                        |       |        |
|            | правочник Меркурий. Свойства записей складско | ого журнала                    |               |                             |                        |              |                        |       | . LI X |
| Дейс       | твия т 🕒 🛃 🖋 🗶 🗳 🖓 Мат 🧏 🥹 🥝                  |                                |               |                             |                        |              |                        |       |        |
|            | Код                                           | Наименование                   | 🚊 Тип         | продукции                   | Продукция производител | я (партии)   | Наименование продукции | Ед. и | зм. ^  |
| -          | ff969006-fe40-4b9e-b883-e8d8cb1bb777          | <Баранина Шинок> 11996539      | Мяс           | о и мясопродукты            | Баранина Шинок         |              | Баранина Шинок         | кг    |        |
| -          | 744d27ca-6992-407f-824d-cb57a9d6e20f          | <Баранина Шинок> 12340777      | Мяс           | о и мясопродукты            | Баранина Шинок         |              | Баранина Шинок         | кг    |        |
| -          | b832f3f2-05b4-475d-b0e7-fdd04d76e5f9          | <Баранина Шинок> 12375189      | Мяс           | о и мясопродукты            | Баранина Шинок         |              | Баранина Шинок         | кг    |        |
| -          | 6446c83b-a46a-4130-9a27-44e8a3a7c6d6          | <Баранина Шинок> 12422930      | Мяс           | о и мясопродукты            | Баранина Шинок         |              | Баранина Шинок         | кг    |        |
| -          | de8418d4-d9ed-447e-b369-7265fabc53f3          | <Баранина Шинок> 12424315      | Мяс           | о и мясопродукты            | Баранина Шинок         |              | Баранина Шинок         | кг    |        |
| -          | e659290d-d6d7-4a88-9322-48fb3f9b245f          | <Баранина Шинок> 12772284      | Мяс           | о и мясопродукты            | Баранина Шинок         |              | Баранина Шинок         | кг    |        |
| -          | d92e1bfb-16be-4c63-b8d1-c982a6a58463          | <Баранина Шинок> 12772744      | Мяс           | о и мясопродукты            | Баранина Шинок         |              | Баранина Шинок         | кг    | ~      |
| <          |                                               | •                              |               |                             |                        |              |                        |       | >      |
|            |                                               |                                |               |                             |                        |              |                        |       |        |
|            |                                               |                                |               |                             |                        |              |                        |       |        |
|            |                                               |                                |               |                             |                        |              |                        |       |        |

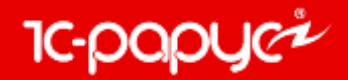

Ниже приведен пример создания на основании документа «Выпуск продукции» производственной операции.

| Выпуск продук     | кции № ЦБ00000003 от 31.05.2018 (Администрато     | р) П | роведен                              |                   |                                      |
|-------------------|---------------------------------------------------|------|--------------------------------------|-------------------|--------------------------------------|
| 😋 Операция 👻 🎭    | ЈЦены и валюта   Действия 🗸 📮 🔂 🕞 📑 🐴             | - 🛃  | Перейти 👻 🕗 (18:43:04) 🗸 📑 📑         |                   |                                      |
| Выпуск№:          | ЦБ0000003                                         |      | Акт о реализации                     | от 31.05.2018 🗐 🗘 |                                      |
| Склад компании: 🖡 | Кухня                                             |      | Возврат от покупателя                |                   |                                      |
| Тип питания: Е    | Бизнес-ланч                                       |      | Выпуск продукции                     |                   |                                      |
|                   |                                                   |      | Заказ внутреннии<br>Заказ поставшику |                   |                                      |
| себестоимость с   | з НДС: 1 023,00                                   |      | Изменение цен                        |                   |                                      |
|                   |                                                   |      | Инвентаризация                       |                   |                                      |
| Товары (2 поз.)   | Производство (5 поз.) Замены (0 поз.) Параметры в |      | Корректировка                        |                   |                                      |
| 🕀 🕹 🖉 🗙 I         | 🔜 🛧 🐥 🛔 🧛   🔣 Заполнение 🗸 🛃 Подбор 🗸             |      | Меркурий. Производственные операции  |                   |                                      |
| N Код             | М Номенклатура                                    |      | Отчет о производстве ЕГАИС           | мница             |                                      |
| 1 LLE004895       | Баранина с фасолью и овощами                      |      | Перемещение товаров                  | nop               |                                      |
| 2 ЦБО04896        | Б Рис с бараниной по-персидски                    |      | Поступление товаров и услуг          | nop 0,5 k         |                                      |
|                   |                                                   |      | Приходный кассовый ордер             |                   |                                      |
|                   |                                                   |      | Реализация товаров и услуг           |                   |                                      |
|                   |                                                   |      | Событие                              |                   |                                      |
|                   |                                                   |      | Списание товаров                     | В доку            | именте «Выпуск продукции»            |
|                   |                                                   |      | Счет на оплату                       | pean              |                                      |
|                   |                                                   |      |                                      | докум             | мента «Производственная<br>операция» |

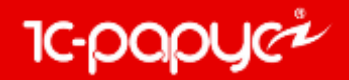

Реализована работа с документом «Транспортная операция», документ может быть введен вручную пользователем, а так же может быть создан на основании учетных документов: «Перемещение товаров» и «Реализация товаров».

| Пе    | ревозка со сменой    | івладельца    | Nº 00000000 | 018 от 01.06  | 2018 (Админ   | истратор) Пр  | оведен         |               |                 |                 |             |              |             |              |                                                                                                    | _ 🗆 ×       |
|-------|----------------------|---------------|-------------|---------------|---------------|---------------|----------------|---------------|-----------------|-----------------|-------------|--------------|-------------|--------------|----------------------------------------------------------------------------------------------------|-------------|
| ≪∰ On | ерация 🗸 Действия    | - 🛃 💀 🕻       | 3   📑 🐴   r | lерейти 🕶 📀   | (16:08:12)    | - 🔤 Оформит   | гь Получить ус | ловия региона | лизации Получит | ъ ответы по зая | вкам Посмот | оеть заявки  |             |              |                                                                                                    |             |
| Доку  | мент №: 00000000     | 018 от 🚺      | .06.2018    | Севастоп      | оль; 2        |               |                |               |                 |                 |             |              |             |              |                                                                                                    |             |
| _ Гру | зоотправитель —      |               |             |               |               |               |                |               | - Грузополучат  | тель            |             |              |             |              |                                                                                                    |             |
| Xos   | . субъект: ОБЩЕСТ    | ВО С ОГРАНИЧ  | ЕННОЙ ОТВЕ  | ТСТВЕННОСТЬ   | Ю "1С-РАРУС ( | СМБ МОСКВА"   |                | ×             | Хоз. субъект:   | ОБЩЕСТВО С С    | ГРАНИЧЕННО  | ОЙ ОТВЕТСТВЕ | ННОСТЬЮ "10 | -РАРУС СМБ М | IOCKBA''                                                                                                    | ×           |
| Пре   | дприятие: 000 "Ши    | нок"          |             |               |               |               |                | Q             | Предприятие:    | 000 "TECT"      |             |              |             |              |                                                                                                    | Q           |
| Про,  | дукция (2 поз.) Тран | спортные данн | ные ВСД     | Условия перем | ещения проду  | кции (8 поз.) |                |               |                 |                 |             |              |             |              |                                                                                                    |             |
| Ð     | 🗟 🖉 🗙 🗮 🛧            | 🗣 🖞 🏹         |             |               |               |               |                |               |                 |                 |             |              |             |              |                                                                                                    |             |
| N     | Запись складского    | Вид продук    | Наименова   | Количество    | Погашено      | Упаковки      | Благополуч     | Назначение    | Проводилась вет | тсанэкспертиза  | Связанные   | Особые       | Номер БСО   | Серия БСО    | Осуществл                                                                                                    | Продукция   |
|       | журнала              | Продукция     | Номенклат   |               | Остаток       |               | местности      | груза         |                 |                 | документы   | отметки      |             |              | контроль                                                                                                    | получателя  |
| 1     | <Баранина Шинок>     | баранина в    | Баранина    | 100,000000    |               |               | Местность      | для           | Не проводилось  |                 |             |              |             |              | <ul> <li>Image: A set of the set of the</li></ul> | Баранина    |
|       | 12422930             | баранина      | Мясо 1 сор  |               |               |               | благополуч     | реализац      |                 |                 |             |              |             |              |                                                                                                    | Шинок       |
| 2     | <Баранина второй     | баранина в    | Баранина в  | 100,000000    |               |               | Местность      | для           | Не проводилось  |                 |             |              |             |              | <ul><li>✓</li></ul>                                                                                                    | Баранина    |
|       | сорт> 12173031       | баранина      | Мясо 2 сор  |               |               |               | благополуч     | реализац      |                 |                 |             |              |             |              |                                                                                                    | второй сорт |
|       |                      |               |             |               |               |               |                |               |                 |                 |             |              |             |              |                                                                                                    |             |
|       |                      |               |             |               |               |               |                |               |                 |                 |             |              |             |              |                                                                                                    |             |
| Комм  | ентарий:             |               |             |               |               |               |                |               |                 |                 |             |              | ٩           | 🛃 ОК         | 🔚 Записать                                                                                                    | х Закрыть   |

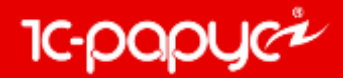

В документе «Транспортная операция» на вкладке продукция поля записей складского журнала заполняются автоматически методом FEFO, так же доступен ручной выбор конкретных записей складского журнала.

| Перевозка без смены владельца № 00000000019 от                                                                                                    | 06.06.2018 (Админ                                                                                                    | истратор) Новый                                                                        | й                                                                                                    |                                                                                           |                                                                                                   |                                                                                   |                                                                                     |                                  |                                                                                                 |                                                                            |        | >                                                  |
|----------------------------------------------------------------------------------------------------|----------------------------------------------------------------------------------------------------|----------------------------------------------------------------------------------------|----------------------------------------------------------------------------------------------------|-------------------------------------------------------------------------------------------|---------------------------------------------------------------------------------------------------|-----------------------------------------------------------------------------------|-------------------------------------------------------------------------------------|----------------------------------|-------------------------------------------------------------------------------------------------|----------------------------------------------------------------------------|--------|----------------------------------------------------|
| 🚭 Операция 🗸 🛛 Действия 🖌 🔜 🛛 🔂 📑 📓 Перейти 🕇                                                                                                    | (16:53:29)                                                                                                    | - 📑 Оформить П                                                                         | Іолучить ус                                                                                                    | ловия региона                                                                             | лизации Получить отв                                                                              | еты по заяв                                                                       | зкам Посмотр                                                                        | еть заявки                       |                                                                                                 |                                                                            |        |                                                    |
| Документ №: 00000000019 от 06.06.2018 🗐 Сев                                                                                                    | астополь; 2                                                                                                    |                                                                                        |                                                                                                    |                                                                                           |                                                                                                   |                                                                                   |                                                                                     |                                  |                                                                                                 |                                                                            |        |                                                    |
| Грузоо правитель         Соссесство         Строитор         Строитор< | ОСТЬЮ "1С-РАРУС С<br>перемещения продук<br>тво Погашено<br>Остаток                                                                                         | МБ МОСКВА"<br>щии (0 поз.)<br>Упаковки Бла                                             | агополуч<br>стности                                                                                                    | назначение<br>груза                                                                       | Грузополучатель<br>Хоз. субъект: ОБЩ<br>Предприятие: ООО<br>Проводилась ветсанэ<br>Не проводилось | ЕСТВО С С<br>"Шинок"<br>кспертиза                                                 | ГРАНИЧЕННС<br>Связанные<br>документы                                                | Й ОТВЕТСТВЕ<br>Особые<br>отметки | ННОСТЬЮ "1С                                                                                     | -РАРУС СМБ М                                                               | ОСКВА" | Продукция получателя Баранина Шинок                |
| 2         «Баранина второй сорт» 12173031         баранина в баранина в Мясо 2 сор         1,00           Ш Справочник Меркурий. Свойства записей складски         Действия ч Сорона складски         2         2         2         2         2         2         2         2         2         2         2         2         2         2         2         2         2         2         2         2         2         2         2         2         2         2         2         2         2         2         2         2         2         2         2         2         2         2         2         2         2         2         2         2         2         2         2         2         2         2         2         2         2         2         2         2         2         2         2         2         2         2         2         2         2         2         2         2         2         2         2         2         2         2         2         2         2         2         2         2         2         2         2         2         2         2         2         2         2         2         2         2                                                                                                    | ого журнала                                                                                                    |                                                                                        |                                                                                                    |                                                                                           | Не проводилось                                                                                    |                                                                                   |                                                                                     |                                  |                                                                                                 |                                                                            |        | Баранина<br>второй сорт                            |
| Код           =         b9a8574e-4a70-4d9e-9cd0-9c66743723c3           =         f68e8cc0-e7d1-440e-bed3-e739733fdb9a           =         ff969006fe40-4b9e-b883-e8d8cb1bb777           =         744d27ca-6992-407F-824d-cb57a9d6e20f           =         b832f3f2-05b4-475d-b0e7fdd04d76e5f9           =         6446c83b-a46a-4130-9a27-44e8a3a7c6d6           =         de8418d4-d9ed-447e-b369-7265fabc53f3                                                                                                    | Наименование<br><Баранина второй (<br><Баранина Шинок><br><Баранина Шинок><br><Баранина Шинок><br><Баранина Шинок><br><Баранина Шинок><br><Баранина Шинок> | copt> 12173031<br>11996535<br>11996539<br>12340777<br>12375189<br>12422930<br>12424315 | <ul> <li>Тип г</li> <li>Мясо</li> <li>Мясо</li> <li>Мясо</li> <li>Мясо</li> <li>Мясо</li> <li>Мясо</li> <li>Мясо</li> <li>Мясо</li> <li>Мясо</li> </ul> | продукции<br>и мясопродук<br>и мясопродук<br>и мясопродук<br>и мясопродук<br>и мясопродук | Ты<br>Ты<br>Ты<br>Ты<br>Ты<br>Ты<br>Ты                                                            | Продукция<br>Баранина<br>Баранина<br>Баранина<br>Баранина<br>Баранина<br>Баранина | а производител<br>второй сорт<br>Шинок<br>Шинок<br>Шинок<br>Шинок<br>Шинок<br>Шинок | ія (партии)                      | Наименова<br>Баранина в<br>Баранина<br>Баранина<br>Баранина<br>Баранина<br>Баранина<br>Баранина | ание продукции<br>второй сорт<br>Шинок<br>Шинок<br>Шинок<br>Шинок<br>Шинок | 1      | Ед. и: ~<br>кг<br>кг<br>кг<br>кг<br>кг<br>кг<br>кг |
|                                                                                                    |                                                                                                    |                                                                                        |                                                                                                    |                                                                                           |                                                                                                   |                                                                                   |                                                                                     |                                  |                                                                                                 |                                                                            |        |                                                    |

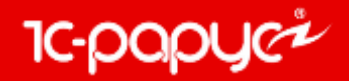

Ниже приведен пример создания на основании документа «Реализация товаров и услуг» транспортной операции.

| 🤹 Реа   | лизация    | товар | рови ус   | :луг № ЦБ00000005 от   | 31.05.2018 (Ar | мини | стратор) Проведен                                        |           |                                   |                                     |
|---------|------------|-------|-----------|------------------------|----------------|------|----------------------------------------------------------|-----------|-----------------------------------|-------------------------------------|
| ≪∰ Onej | рация 🔻    | 🚮 Це  | ны и вал  | юта   Действия 🕶 🛃     | o 🐻 🗳 🖏        | - 😰  | Перейти 👻 ② 🕗 (19:18:15) 🖌 🌌 Оплата 📑                    |           | I                                 |                                     |
| Докум   | ент№:      | ЦБ00  | 000005    |                        |                |      | SMS сообщение                                            |           | от 31.05.2018                     | <b>#</b>                            |
| Склад к | омпании:   | Центр | альный    | склад                  |                |      | Возврат от покупателя                                    |           |                                   | Q                                   |
| Контраг | ент:       | 000 ' | "ИЗМВ"    |                        |                |      | Выпуск продукции                                         |           |                                   | Q                                   |
| Догово  | p:         | Прода | ажа в Руб | бот 29.05.18           |                |      | корректировка<br>Корректировка НПС на доходах и расходах |           |                                   | Q                                   |
| Расчет  | цены:      | Бези  | зменени   | я                      |                |      | Меркурий. Транспортные операции                          |           |                                   | •                                   |
| Товарь  | і (2 поз.) | Стат  | ъи доход  | ов и расходов Поступле | ение в филиал  |      | Отчет комиссионера                                       |           |                                   |                                     |
| 🕀 🛛     | ) 🖉 🗙      | EOK   | 1         | А↓ А↓ І Заполнение     | - 🔜 Подбор -   |      | Отчет комитенту                                          |           |                                   |                                     |
| Ν       | Код        |       | Мод       | Номенклатура           | Количество     | E 📄  | Переоценка                                               |           | Процент скидки                    | Сумма                               |
| 1       | ЦБ00014    | 9     |           | Мясо 1 сорта           | 100,000        | KI 📄 | Поступление товаров и услуг                              |           |                                   |                                     |
| 2       | ЦБ00015    | 0     |           | Мясо 2 сорта           | 100,000        | K    | Приходный кассовый ордер                                 |           |                                   |                                     |
|         |            |       |           |                        |                |      | Событие                                                  |           |                                   |                                     |
|         |            |       |           |                        |                |      | Счет на оплату                                           |           |                                   |                                     |
|         |            |       |           |                        |                |      | Счет-фактура выданный                                    |           |                                   |                                     |
|         |            |       |           |                        |                |      | Товарно-транспортная накладная ЕГАИС                     |           | <u> </u>                          |                                     |
|         |            |       |           |                        |                |      | Чек на оплату                                            | В         | документе «Реа                    | ализация товаров                    |
|         |            |       |           |                        |                |      |                                                          | усл<br>до | туг» реализован<br>кумента «Транс | н ввод на основа<br>портная операци |

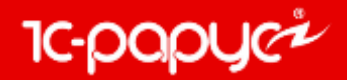

Ниже приведен пример создания на основании документа «Перемещение товаров» транспортной операции.

| Перемещение товаров № ЦБ0000002         | 2 от 31.05.2018 (Админис | трато    | р) Записан                              |      |                           |
|-----------------------------------------|--------------------------|----------|-----------------------------------------|------|---------------------------|
| «ЗОперация 🕶 🥵 Цены и валюта 🛛 Действия | • • 🖳 🖸 🔂 📓              | <b>•</b> | Перейти 🕶 🥝 🍪 (19:27:16) 🕶 📴 🗮          |      |                           |
| Документ №: ЦБ0000002                   |                          |          | Акт вскрытия тары алкогольной продукции |      | от 31.05.2018 🖽 🗘         |
| Склад-отправитель: Центральный склад    | Центральный склад        |          | Ввод в эксплуатацию                     |      | Q                         |
| Склад-получатель: Кухня                 |                          |          | Выпуск продукции                        |      | ۹                         |
| Товары (2 поз.)                         |                          |          | Корректировка                           |      |                           |
| 😳 🔂 🖋 🗙 🔜 🛧 🗣 🛔 🗛 🗔                     | аполнение 🗸 🔙 Подбор 🗸   |          | Меркурий. Транспортные операции         |      |                           |
| N Код                                   | Номенклатура             |          | Перемещение товаров                     |      | (                         |
| 1 ЦБ000149                              | Мясо 1 сорта             |          | Поступление дополнительных расходов     |      | 1,000                     |
| 2 ЦБ000150                              | Мясо 2 сорта             |          | Реализация товаров и услуг              |      | 1,000                     |
|                                         |                          |          | Событие                                 |      |                           |
|                                         |                          |          | Товарно-транспортная накладная ЕГАИС    |      |                           |
|                                         |                          |          | _                                       |      |                           |
| 11                                      |                          |          |                                         | Вдо  | кументе «Перемещение тог  |
|                                         |                          |          |                                         | р    | еализован ввод на основан |
|                                         |                          |          |                                         | доку | мента «Транспортная опер  |

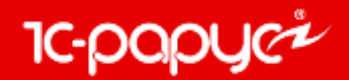

Перед нажатием на кнопку оформить в документе «Транспортная операция» необходимо:

| 4                                                                             | . Нажать на кнопку «Офор<br>отправки данных в «В                              | рмить», для<br>етИС».    |                         | 2. Получить             | о ответы по          | заявкам.        |
|-------------------------------------------------------------------------------|-------------------------------------------------------------------------------|--------------------------|-------------------------|-------------------------|----------------------|-----------------|
| Перевозка со сменой владел                                                    | ыца № 00000000018 от 01.06.2018 (Админис                                      | стра р) Проведен         |                         |                         |                      |                 |
| 🤏 Операция 👻 Действия 👻 🜉 🛛                                                   | 🔄 💽 📑 🎦   Перейти 🗸 (2) (3) (16:08:12) 🗸                                      | 📑 Оформить Получить усло | овия регионализации Пол | іучить ответы по заявка | ам Посмотреть заявки |                 |
| Документ №: 0000000018 о                                                      | т 01.06.2018 🕮 Севастополь; 2                                                 |                          |                         |                         |                      |                 |
| Грузоотправитель<br>Хоз. субъект: ОБЩЕСТВО С ОГР/<br>Предприятие: ООО "Шинок" | АНИЧЕННОЙ ОТВЕТСТВЕННОСТЬЮ "1С-РАРУС СМ                                       | 16 МОСКВА"               |                         |                         | ×                    |                 |
| Продукция (2 поз.) Транспортные                                               | е данные ВСД Условия перемещения продукц                                      | ии (8 поз.)              |                         |                         |                      |                 |
| 💿 🗈 🖉 🗙 🔜 🛧 🕂 🛔                                                               | \<br>A↓                                                                       |                          |                         |                         |                      |                 |
| N Выполняется у                                                               | словие                                                                        | Заболевание              |                         | H                       | Номер блока          |                 |
| 1 🗸                                                                           |                                                                               | Ящур                     |                         |                         |                      |                 |
| 2 •                                                                           | /                                                                             | Ящур                     |                         |                         |                      |                 |
| 3 🗸                                                                           |                                                                               | Ящур                     |                         |                         |                      |                 |
|                                                                               |                                                                               | Сиоирская язва           |                         |                         |                      | _               |
| 6 🗸                                                                           |                                                                               | Ящур                     |                         |                         |                      | _               |
| 7 🗸                                                                           |                                                                               | Ящур                     |                         |                         |                      | _               |
| 8 🗸                                                                           |                                                                               | Сибирская язва           |                         |                         |                      |                 |
|                                                                               |                                                                               |                          |                         |                         |                      |                 |
| 3. Пе                                                                         | эреоткрыть документ. В до<br>заполнится вкладка «Усло<br>перемещения продукци | окументе<br>овия<br>и».  |                         | 1. Запроси              | ть условия р         | регионализации. |

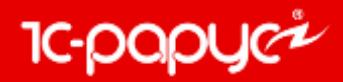

### **Документация**

Обновлена документация, актуальная версия доступна на странице: <u>https://rarus.ru/1c-restoran/1c-rarus-kombinat-</u> <u>pitaniya/#tab-downloads-link</u>

## 8-800-700-7484 (звонок бесплатный) food@rarus.ru

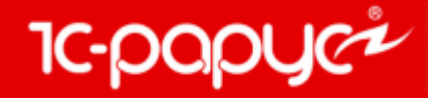

www.rarus.ru